# **Easy Advertiser**

# **Quick Start Guide**

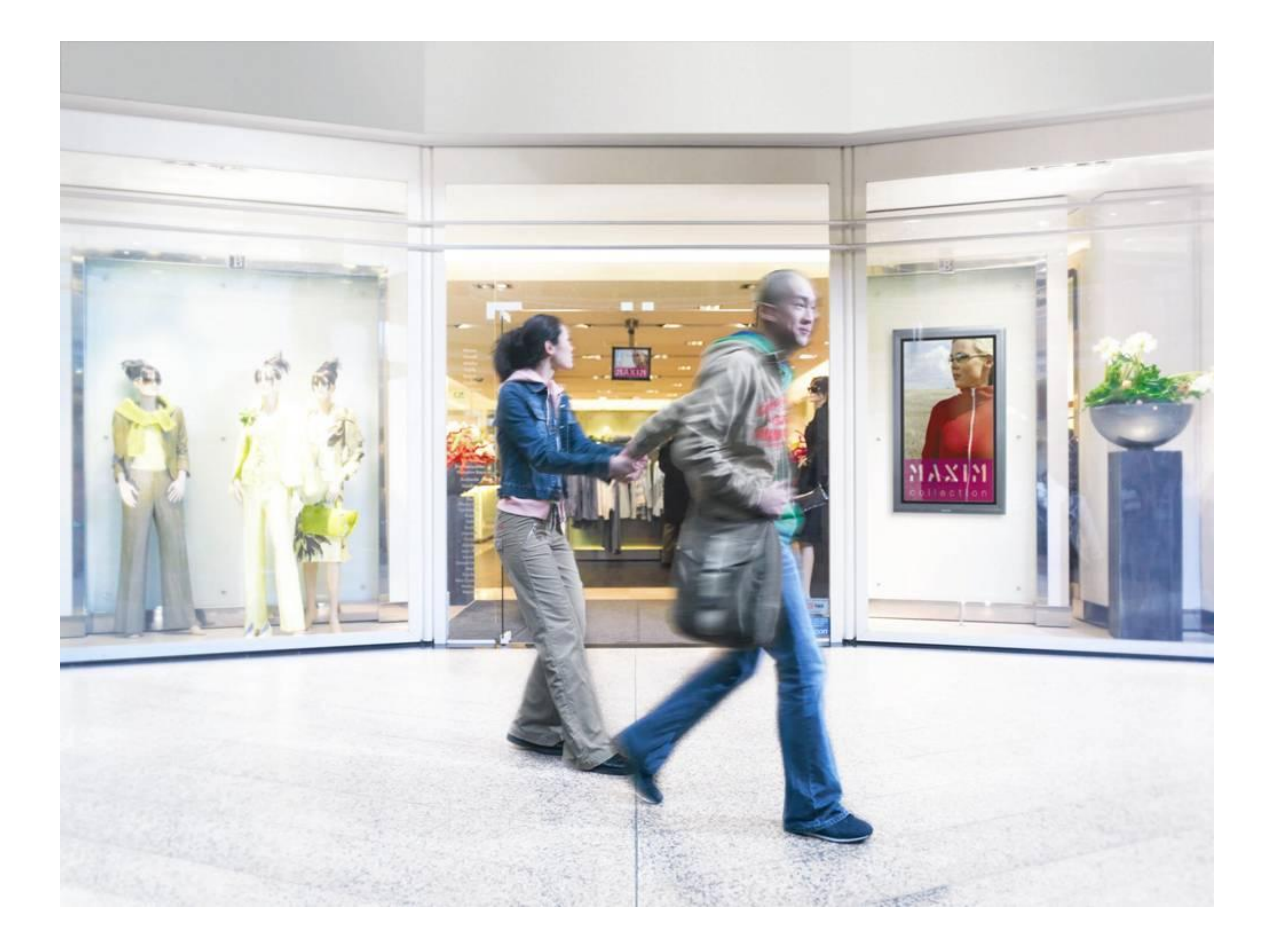

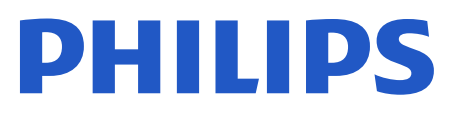

The product package includes the following:

| Description                                 | Quantity                                                     |
|---------------------------------------------|--------------------------------------------------------------|
| Easy Advertiser SmartCard                   | 1                                                            |
| USB Thumbdrive 1GB                          | 1                                                            |
| HDMI cable                                  | 1                                                            |
| Easy Advertiser card cap                    | 1                                                            |
| Power Supply Adapter (100-240V / 50-60 Hz)  | 1                                                            |
| Power Supply cable for UK                   | 1                                                            |
| Power Supply cable for EU Continental       | 1                                                            |
| Mechanical bracket for Power Supply Adapter | 1                                                            |
| Purse Lock (for cable management)           | 1                                                            |
| Screws                                      | 2 Pan M4x6 Torx<br>2 Pan M4x10 Torx<br>2 Pan M4x10 CrossHead |
| Easy Advertiser Publisher CDROM             | 1                                                            |
| Quick Start Guide (This document)           | 1                                                            |
| Warranty Card                               | 1                                                            |

#### MECHANICAL INSTALLATION

- 1. This card is sensitive to static electricity. Please don't touch the components while installing.
- 2. Before removing the device from its bubble wrap it is advised to work in an antistatic environment.
- 3. Alternatively touch a grounded metal like a water or heating pipe for central heating to discharge any static electricity.
- 4. Open package and remove contents.
- 5. Remove the Easy Advertiser SmartCard from the air bubble wrap.
- 6. Install the Easy Advertiser SmartCard into the Easy Advertiser SmartCard slot.
  - a. Locate the Easy Advertiser SmartCard slot opening at the rear end of the display.

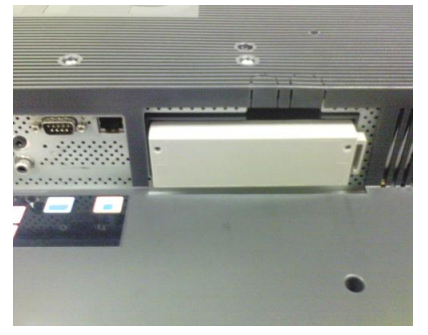

b. Unscrew the SmartCard slot cap from the Monitor. Keep the two screws for reuse. NOTE: (You can discard the original SmartCard slot cap and replace it with the new cap included in the package.)

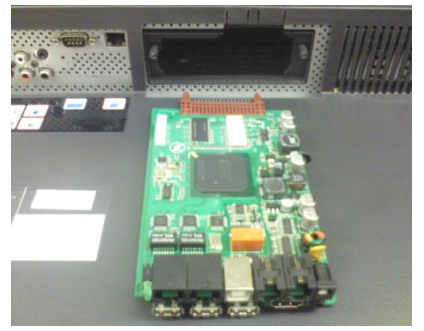

c. Gently slide the Easy Advertiser SmartCard upwards into the SmartCard slot. Slide the Easy Advertiser SmartCard upward until it is firmly secured.

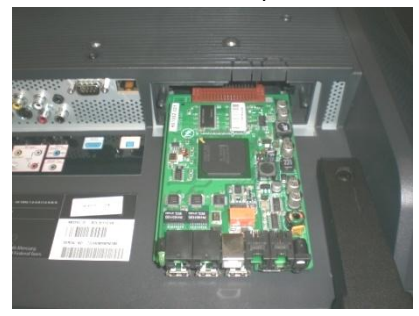

d. Replace the original Easy Advertiser SmartCard slot cap with the new SmartCard cap included in the package. Slide the cover over the Easy Advertiser SmartCard and screw it into place. Use the screws removed earlier. NOTE: (Plugging in or removing the USB device without screwing on the card cap may result in the card being pulled out of the Monitor and potentially damage the unit)

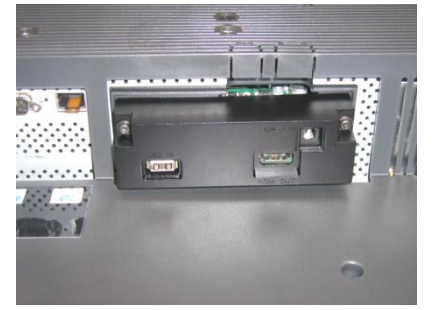

- 7. Connect the cables:
  - a. Connect the HDMI cable to the HDMI slot on the bottom right of the Easy Advertiser SmartCard.

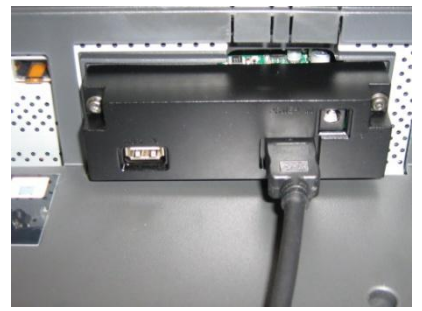

b. Connect the other end of the HDMI cable only to Monitor HDMI 1 In slot. HDMI 2 In slot is **not** to be used.

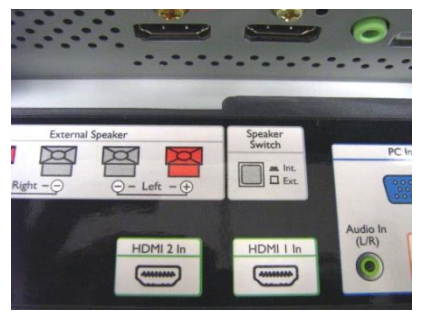

c. Connect the Power Supply cable to the Power Supply slot on the top right of the Easy Advertiser SmartCard.

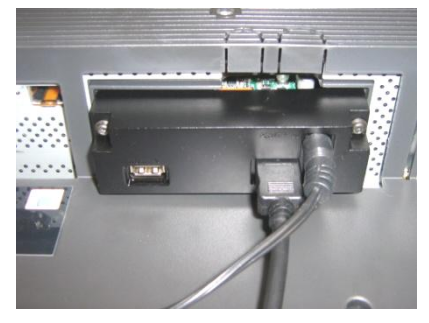

d. Connect the mains cord and switch on the Easy Advertiser SmartCard.

- 8. Mounting the Power Supply bracket
  - a. Mount the Power Supply bracket as illustrated with the provided screws (2 Pan M4x10 CrossHead / Torx).

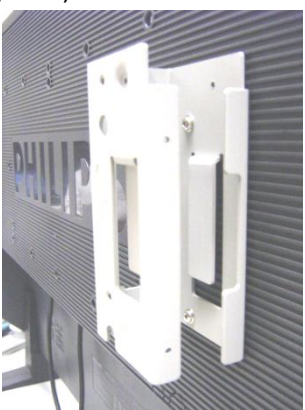

b. Place the Power Supply Adapter into the bracket as shown.

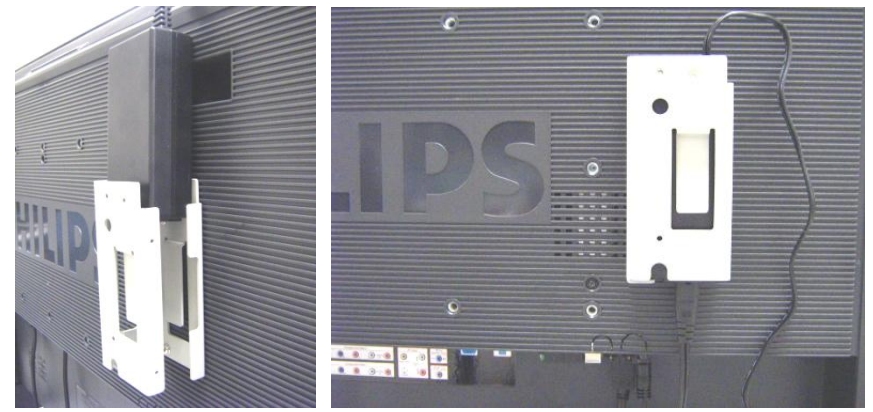

- 9. Switching On:
  - a. Plug in the mains cord and switch on the Monitor.

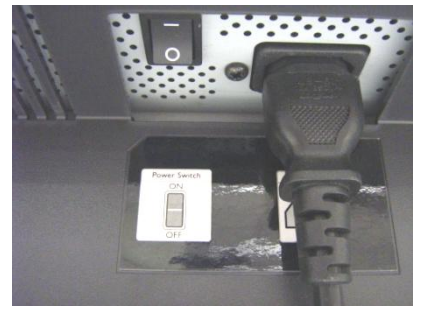

- b. A cold start (power on) of Easy Advertiser SmartCard may take some time, please wait.
- c. Once the Easy Advertiser SmartCard is booted up and the Monitor switched on, you can begin configuring the Monitor and Easy Advertiser SmartCard settings.

#### MANDATORY MONITOR SETTINGS

1. Set SMARTPORT Communication to *SP-SPI* by the following steps:

| COMMUNICATION    |  |  |  |  |
|------------------|--|--|--|--|
|                  |  |  |  |  |
| >                |  |  |  |  |
| 0                |  |  |  |  |
| 1200             |  |  |  |  |
| NO SOURCE SWITCH |  |  |  |  |
|                  |  |  |  |  |

- a. Press MENU DISPLAY button on the Remote Control
- b. Select COMMUNICATION
- c. Change SMARTPORT configuration values to SP-SPI
- d. Select STORE
- e. Press RIGHT ARROW to save the setting
- 2. Set ESP Power Settings to *OFF* by the following steps:

| CON           |            |         |     |
|---------------|------------|---------|-----|
| SWITCH ON / C |            |         |     |
| PICTURE / SOU | ND         | >       |     |
| SECURITY      |            | >       |     |
| CONTROL       |            |         |     |
| VIDEO ADJUSTM | ENT        | >       |     |
| FEATURES      |            | CONTROL |     |
|               |            |         | OFF |
|               | MIN VOLUME |         | 0   |
|               | MAX VOLUME |         | 99  |
|               | SLEEPTIMER |         | OFF |
|               |            |         |     |
|               |            |         |     |
|               |            |         |     |

- a. Press MENU DISPLAY button on the Remote Control
- b. Select CONFIGURATION
- c. Select CONTROL
- d. Change ESP configuration value to OFF
- 3. Set PIXEL SHIFT feature to *NO* by the following steps:

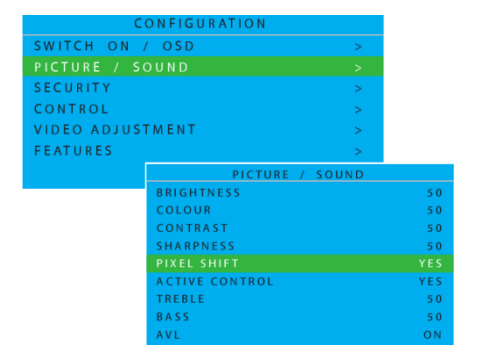

- a. Press MENU DISPLAY button on the Remote Control
- b. Select CONFIGURATION
- c. Select FEATURES
- d. Change PIXEL SHIFT configuration value to NO

4. Set SWITCH ON VOLUME by the following steps:

| SWITCH ON        | / OSD      |
|------------------|------------|
| POWER ON         | FORCED ON  |
| SWITCH ON SOURCE | AV         |
| SWITCH ON VOLUME | 30         |
| SWITCH ON PICEMT | WIDESCREEN |
| VOLUME INDICATOR | YES        |
| DISPLAY SOURCE   | ALL        |
| POWER LED        | ACTIVE     |
| WELCOME MESSAGE  |            |

- a. Press MENU DISPLAY button on the Remote Control
- b. Select CONFIGURATION
- c. Select SWITCH ON / OSD
- d. Change SWITCH ON VOLUME setting to either a fixed volume level (eg. 30) or to *LAST STATUS* which is the last changed volume level before standby or power off. Upon power on or turn on from standby, the volume level will be indicated as per the selection made.

5. Set SWITCH ON SOURCE by the following steps:

| SWITCH ON /       | OSD        |
|-------------------|------------|
| POWER ON          | FORCED ON  |
| SWITCH ON SOURCE  | AV         |
| SWITCH ON VOLUME  | 30         |
| SWITCH ON PIC FMT | WIDESCREEN |
| VOLUME INDICATOR  | YES        |
| DISPLAY SOURCE    | ALL        |
| POWER LED         | ACTIVE     |
| WELCOME MESSAGE   | >          |

- a. Press MENU DISPLAY button on the Remote Control
- b. Select CONFIGURATION
- c. Select SWITCH ON / OSD
- d. Change SWITCH ON SOURCE setting to HDMI1.

### EASY ADVERTISER VIRGIN INSTALLATION

#### SELECT LANGUAGE

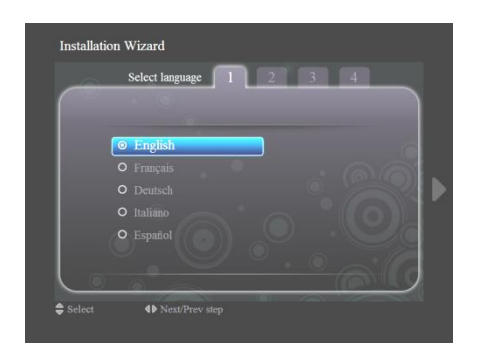

- Select from English, French, German, Italian and Spanish.
- Use navigation keys to highlight the different languages.
- Highlight the language of your choice.
- Press OK to confirm.

#### SET TIME FORMAT

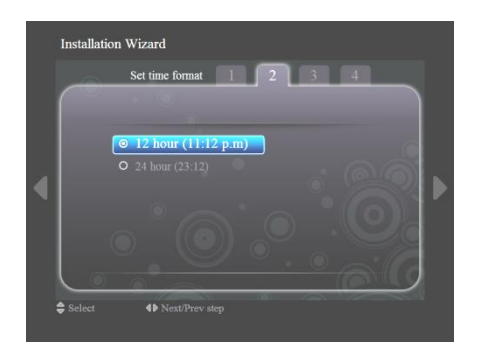

- Select either the 12 hour or 24 hour format.
- Press up/down navigation keys to highlight your choice.

#### SET CURRENT TIME

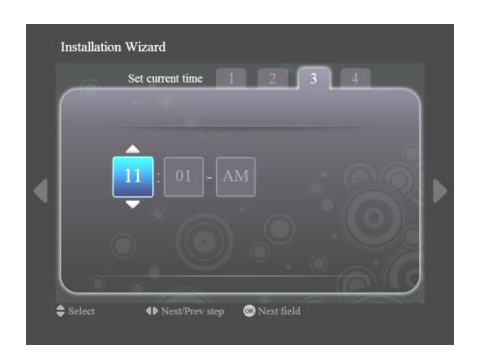

#### SETTINGS SUMMARY

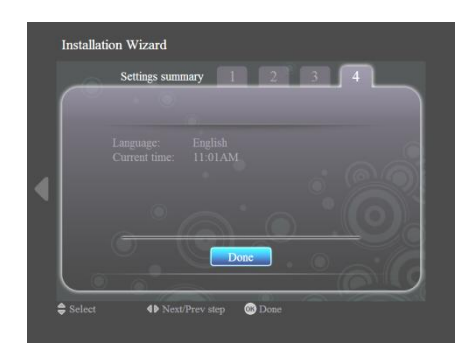

- The hour box will be highlighted.
- Press up/down navigation keys to change the hour.
- Press right navigation key to highlight the minute box and up/down to change the minutes.
- Press right navigation key to highlight the am/pm box and up/down to change from am to pm.
- Press OK to confirm the current time.
   Note: You may need to periodically synchronize the time to ensure timely schedule playback.
- View the language and current time settings
- Confirm your settings by pressing OK.
   Note: This product is designed with an internal battery that will maintain the clock operation up to 7 days in the event of a power failure. You may need to reset the time after this period.

#### EASY ADVERTISER PUBLISHER INSTALLATION

Important: Please ensure that you are using Microsoft Windows XP with Service Pack 2/3 and .Net Framework Version 2.0 installed.

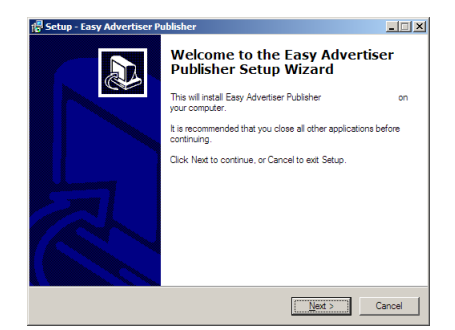

• Insert the CDROM into your personal computer.

- Refer to next section for .NET Framework Version 2.0 installation.
- Select your desired language to begin installation.
- You are also recommended to close all other applications before continuing.
- Press the Next button to proceed to the next step.

| etup - Easy Advertiser Publis                                                                                                    | her                                                                                                    |                                                                                                    | >                                     |
|----------------------------------------------------------------------------------------------------|----------------------------------------------------------------------------------------------------|----------------------------------------------------------------------------------------------------|---------------------------------------|
| icense Agreement<br>Please read the following import                                                                                                    | ant information before co                                                                                                    | ontinuing.                                                                                                    |                                       |
| Please read the following Licens<br>agreement before continuing wi                                                                                                    | se Agreement. You must<br>th the installation.                                                                                                    | accept the terms of                                                                                                    | this                                  |
| NOTICE                                                                                                    |                                                                                                    |                                                                                                    | -                                     |
| SOFTWARE END USER LICE                                                                                                    | NSE AGREEMENT                                                                                                    |                                                                                                    | _                                     |
| THIS SOFTWARE END USEF<br>A LEGAL AND BINDING AGR<br>INDIVIDUAL OR ENTITY) AN<br>DUTCH LIMITED LIABILITY<br>GLASLAAN 2, 5616 LIW EIND<br>SUBSIDIARY COMPANIES (N<br>THIS AGREEMENT GIVES YC | LICENSE AGREEMEN<br>EEMENT BETWEEN YC<br>O PHILIPS CONSUMER<br>OMPANY, WITH ITS PF<br>HOVEN, THE NETHERL<br>DIVIDUALLY AND COL<br>DU THE RIGHT TO USE | T ('THIS AGREEME<br>)U (EITHER AN<br>ELECTRONICS B.)<br>RINCIPAL OFFICE A<br>LANDS AND ITS<br>LECTIVELY "PHILIF<br>CERTAIN SOFTW | ENT") IS<br>/. A<br>T<br>PS").<br>ARE |
| accept the agreement                                                                                                    |                                                                                                    |                                                                                                    |                                       |

- You will be presented with the License Agreement.
- To proceed, you will need to accept the agreement by selecting the provided option.
- When finished press the Next button to proceed to the next step.

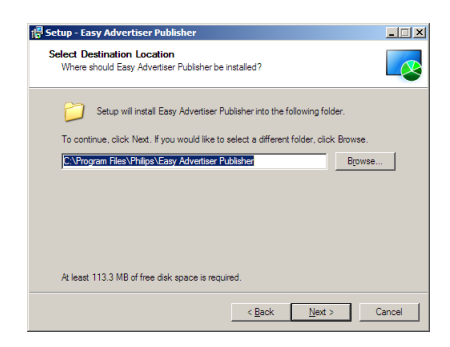

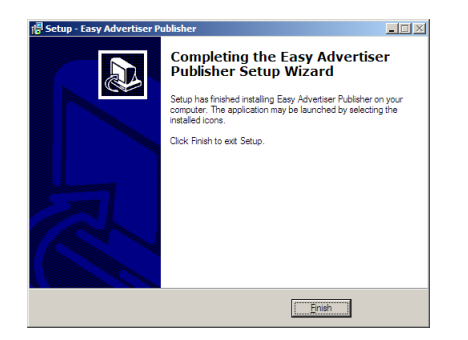

- Then select the location on the hard disk where you want to install the software.
- Please make sure you have the minimum required available disk space of approximately 100MB.
- You are recommended to keep to the default installation path provided by the installer.
- Press the Next button to proceed to the next step.
- Once all the required files are successfully copied to your personal computer, you will be informed that the setup wizard is complete.
- Press the Finish button to complete the installation

#### GETTING STARTED ON PC INSTALLATION WITH THE CDROM

#### PC SYSTEM VERIFICATION

| tem Proper  | ties                 |                    | ?         |
|-------------|----------------------|--------------------|-----------|
| System Re   | store Autor          | natic Updates      | Remote    |
| General     | Computer Name        | Hardware           | Advanced  |
|             |                      | Sustem:            |           |
|             |                      | Microsoft Window   | sXP       |
|             |                      | Professional       |           |
|             |                      | Version 2002       |           |
| 1           |                      | Service Pack 2     |           |
| L           |                      | Posistored to:     |           |
|             | .0                   | Philips            |           |
|             |                      | Philips            |           |
|             |                      | 76487-640-92795    | 91-23035  |
|             |                      |                    |           |
| Manufacture | ed and supported by: | Philips P-GIS      |           |
|             |                      | Chassis: D3R31U    | 24        |
| BU          | ULIDC                | Intel(R) Core(TM)2 | 2 Duo CPU |
| РН          | ILIPS                | T7250 @ 2.00Gł     | Hz        |
|             |                      | 1.18 GHz, 1.99 GE  | B of RAM  |
|             |                      | Physical Address B | Extension |
| ONE COMM    | INT - ONE DESKTOP    |                    | ation     |
|             |                      | K Cancel           | Apply     |

- 1. Check system properties of the PC:
  - a. Select START at the bottom left corner of your screen, and select CONTROL PANEL.
  - b. Select SYSTEM to open the System Properties window, and select General tab.
  - c. On the *General* tab, the System of your PC indicated should be **Microsoft Windows XP**, **Service Pack 2/3**. See above example.
  - d. Select OK or Cancel to exit this *System Properties* window.

| 🐻 Add or Rei                | move Programs                                                                   |                 |                       |               | _ 6      | ×        |
|-----------------------------|---------------------------------------------------------------------------------|-----------------|-----------------------|---------------|----------|----------|
| 5                           | Currently installed programs:                                                   |                 | Show up <u>d</u> ates | Sort by: Name | •        | <b>~</b> |
| Change or<br>Remove         | 👙 J2SE Runtime Environment 5.0 Update 7                                         |                 |                       | Size          | 152.00MB | ^        |
| Programs                    | 😕 Japanese Fonts Support For Adobe Reader 9                                     |                 |                       | Size          | 16.45MB  |          |
|                             | Java(TM) 6 Update 2                                                             |                 |                       | Size          | 160.00MB |          |
| <u>.</u>                    | 🛃 Java(TM) SE Development Kit 6 Update 2                                        |                 |                       | Size          | 341.00MB |          |
| Add <u>N</u> ew<br>Programs | Java(TM) SE Runtime Environment 6 Update 1                                      |                 |                       | Size          | 134.00MB |          |
| -                           | Korean Fonts Support For Adobe Reader 8                                         |                 |                       | 10.03MB       |          |          |
| <u> </u>                    | 🛑 Lotus Notes 6.0.3                                                             |                 |                       | Size          | 149.00MB |          |
| Add/Remove<br>Windows       | McAfee AntiSpyware Enterprise Module                                            |                 |                       | Size          | 32.14MB  |          |
| Components                  | 😻 McAfee VirusScan Enterprise                                                   |                 | Size                  | 23.41MB       |          |          |
|                             | MediaCoder 0.6.1                                                                |                 |                       | Size          | 38.96MB  |          |
| Set Program                 | 👜 MediaInfo 0.7.7.1                                                             |                 |                       | Size          | 5.04MB   |          |
| Access and                  | 🛃 MetaFrame Presentation Server Client                                          |                 |                       | Size          | 10.75MB  |          |
| Deraults                    | Microsoft .NET Framework 2.0 Service Pack 1                                     |                 |                       | Size          | 185.00MB |          |
|                             | Click here for support information.                                             |                 |                       | Used          | rarely   |          |
|                             | To change this program or remove it from your computer, click Change or Remove. |                 |                       | Change        | Remove   |          |
|                             | 🔀 Microsoft .NET Framework 3.0 Service Pack 1                                   |                 |                       | Size          | 245.00MB |          |
|                             | 🖶 Microsoft Compression Client Pack 1.0 for Windows XP                          |                 |                       |               |          |          |
|                             | Microsoft EFS Assistant                                                         |                 |                       | Size          | 0.36MB   |          |
|                             | 📴 Microsoft Office Professional Plus 2007                                       |                 |                       | Size          | 518.00MB |          |
|                             | 🕞 Microsoft Office Visio Viewer 2007                                            |                 |                       | Size          | 21.20MB  |          |
|                             | 📴 Microsoft Save as PDF or XPS Add-in for 2007 Microsoft Office programs        |                 |                       | Size          | 0.13MB   |          |
|                             | Microsoft SQL Server 2005                                                       |                 |                       | Size          | 269.00MB |          |
|                             | Microsoft SQL Server Native Client                                              |                 |                       | Size          | 4.18MB   |          |
|                             | Microsoft SQL Server Setup Support Files (English)                              |                 |                       | Size          | 21.81MB  |          |
|                             | Microsoft SQL Server VSS Writer                                                 |                 |                       | Size          | 0.67MB   |          |
|                             | 闘 Microsoft User-Mode Driver Framework Feature Pack 1.0                         |                 |                       |               |          | ~        |
|                             |                                                                                 |                 |                       |               | - 2      | _        |
| 🛛 🛃 start                   | EN 😫 📮 🛛 😡 6 Mic 👻 😂 2 Int 👻 🚞 2 Wi 👻 🖥                                         | Add or 🔯 Micros | QuickS                | ♥₩₩₽₩₽₩       | 2:02 F   | M        |

#### 2. Check if there is pre-installed .NET Framework Version 2.0:

- a. Select *START* at the bottom left corner of PC screen, and select *CONTROL PANEL*.
- b. Select Add or Remove Programs. See above example.
- c. In the list of currently installed programs, scroll down to check if this **.NET Framework Version 2.0** is already in the list.
- d. If it is not available, refer to the next page for download and installation of this required software.

#### .NET FRAMEWORK VERSION 2.0 DOWNLOAD AND INSTALL

| 🗿 Download details: .NET Fra                                                                                     | amework Version 2.0 Redistributable Pa                                                                                                    | ickage (x86) - Microsoft Internet E                                                                               | xplorer                                                                                                    |                                                                                            |                                               |                              |                       | - 2 3              |
|----------------------------------------------------------------------------------------------------|----------------------------------------------------------------------------------------------------|----------------------------------------------------------------------------------------------------|----------------------------------------------------------------------------------------------------|--------------------------------------------------------------------------------------------|-----------------------------------------------|------------------------------|-----------------------|--------------------|
| File Edit View Favorites To                                                                                      | ools Help                                                                                                    |                                                                                                    |                                                                                                    |                                                                                            |                                               |                              |                       | A*                 |
| 🚱 Back - 🐑 - 💌 💈                                                                                                 | 🖌 🏠 🔎 Search 🤺 Favorites                                                                                                    | 🔗 🍓 🕋 - 🛄 🛍 🎕                                                                                                    |                                                                                                    |                                                                                            |                                               |                              |                       |                    |
| Address 🛃 http://www.microsoft.o                                                                                 | om/downloads/details.aspx?FamilyID=0856EACB-                                                                                                    | 1362-4B0D-8EDD-AAB15C5E04F58xdisplaylar                                                                           | ng=en                                                                                                    |                                                                                            |                                               |                              |                       | Go Links 🌺         |
| Click Here to Install Silverlight                                                                                |                                                                                                    |                                                                                                    |                                                                                                    |                                                                                            |                                               |                              | United States Change  | Al Microsoft Stes  |
| Microsoft                                                                                                    |                                                                                                    | Sear                                                                                                    | ch Microsoft                                                                                                    | р Web                                                                                      | 🔊 Live Search                                 |                              |                       |                    |
| Download Center                                                                                                  |                                                                                                    |                                                                                                    |                                                                                                    |                                                                                            |                                               |                              |                       |                    |
| Download Center Home                                                                                             | Search All Downloads                                                                                                    | G                                                                                                    | Advanced Search                                                                                                    |                                                                                            |                                               |                              |                       |                    |
| Product Families<br>Windows<br>Office<br>Servers<br>Business Solutions<br>Developer Tools<br>Windows Live<br>MSN | Microsoft .NET Frame<br>Brief Description<br>The Microsoft .NET Framework version<br>On This Page<br>• Quick Details                                                                                                    | work Version 2.0 Re<br>2.0 (x86) redistributable package ins                                                      | edistributable Pack                                                                                                   | age (x86)                                                                                  | d to run applications develo                  | oped to target the .NET Fram | ework v2.0.           | Visual Studio      |
| Games & Xbox<br>Windows Mobile<br>All Downloads                                                                  | System Requirements     Additional Information     What Others Are Downloading                                                                                                    | Instructions     Related Resources     Related Downloads                                                          |                                                                                                    |                                                                                            |                                               |                              |                       |                    |
| Download Categories<br>Games<br>DirectX<br>Internet<br>Windows Security & Updates                                | Download<br>Quick Details                                                                                                    |                                                                                                    |                                                                                                    |                                                                                            |                                               |                              |                       |                    |
| Windows Media<br>Drivers                                                                                         | File Name:<br>Version:                                                                                                    | dotnetfx.exe<br>2.0                                                                                               |                                                                                                    |                                                                                            |                                               |                              |                       |                    |
| Home & Office<br>Mobile Devices<br>Mac & Other Platforms<br>System Tools<br>Development Resources                | Date Published:<br>Language:<br>Download Size:<br>Estimated Download Time:                                                                                                    | 1/22/2006<br>English<br>22,4 MB<br>Dal-up (55K) 💙 55 min                                                          |                                                                                                    |                                                                                            |                                               |                              |                       |                    |
| Download Resources<br>Microsoft Update Services                                                                  | Change Language:                                                                                                    | English 💌                                                                                                    |                                                                                                    |                                                                                            |                                               |                              |                       |                    |
| Download Center FAQ<br>Related Sites                                                                             | Overview                                                                                                    |                                                                                                    |                                                                                                    |                                                                                            |                                               |                              |                       |                    |
| Download Notifications<br>Notifications Signup<br>Worldwide Downloads<br>Countries & Regions                     | The Microsoft NET Framework version 2.0 redistributable package installs the NET Framework runtime and associated files required to run applications developed to target the .NET Framework v2.0.<br>The .NET Framework version 2.0 improves scalability and performance of applications with improved caching, application deployment and updating with ClickOnce, support for the broadest array of browsers and devices with ASP.NET 2.0 controls and services for more information on the .NET Framework 2.0, click |                                                                                                    |                                                                                                    |                                                                                            |                                               |                              |                       |                    |
| Buy select Sony Laptops<br>and get 6 months of<br>free movies                                                    | System Requirements<br>• Supported Operating Sys<br>• Required Software:<br>• <u>Windows Installer 3.0</u> (co.<br>0 [E 5.0] or later: You must                                                                                                    | tems: Windows 2000 Service Pack 3<br>ept for Windows 98/ME, which requir<br>also be running Microsoft Internet Ex | ; Windows 98; Windows 98 Secon<br>e <u>Windows Installer 2.0</u> or later).<br>¡plorer 5.01 or later for all installa | d Edition; Windows ME; Win<br>Windows Installer 3.1 or late<br>tions of the .NET Framework | dows Server 2003; Window<br>r is recommended. | s XP Service Pack 2          |                       |                    |
|                                                                                                    | <ul> <li>Disk Space Requirements</li> </ul>                                                                                                    | : 280 MB (x86), 610 MB (x64)                                                                                      |                                                                                                    |                                                                                            |                                               |                              |                       | M Internat         |
| 🛃 start 📄 😒 😂 🗳                                                                                                  | 🐃 🎦 Miscelaneous 🏠 Service                                                                                                    | 🧉 Download details:                                                                                               | .N Business Planning / S                                                                                              | Setwak IN - Microsof                                                                       | EA foutmelding - Mes                          | O Windows Media Player       | Microsoft Excel - FAQ | C 🔤 🔤 🖓 🔜 11:11 AM |

- 3. Download and install .NET Framework Version 2.0:
  - a. .NET Framework software can be downloaded from the Microsoft downloads website, see above example:

http://www.microsoft.com/downloads/details.aspx?FamilyID=0856EACB-4362-4B0D-8EDD-AAB15C5E04F5&displaylang=en

- b. Alternatively, a search engine like Google can also be used to search for this software download.
- c. Select the Download button on the Microsoft webpage to download or run the installation of this software to the PC. A dialog box will appear prompting either to Run or Save the software application. Choose Run to install the .NET Framework Version 2.0. This can take quite some time (10 minutes or longer).
- d. <u>Note: This **.NET Framework Version 2.0** is required to be installed first into the PC before the CDROM provided in the Easy Advertiser product package can be used to install the Easy Advertiser Publisher software.</u>

## VERIFYING MONITOR SET UP CORRECTLY

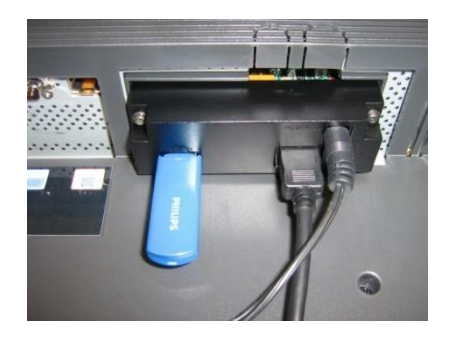

- The simplest way to verify that the Easy Advertiser SmartCard is properly set up on the Monitor is to plug in the packaged USB Thumbdrive as shown.
- Easy Advertiser should then playback the Philips Product Information content on your Monitor continuously.
- Enjoy the Show! ;)

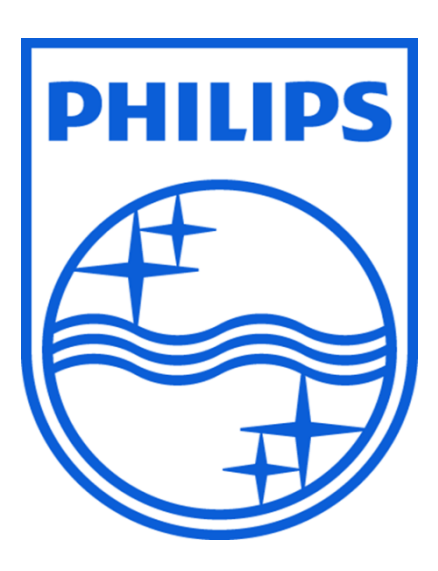

© 2008 Koninklijke Philips N.V.

All rights reserved

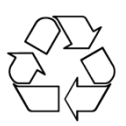